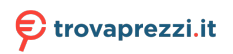

# Tastiera wireless multidispositivo compatta Dell

Guida all'uso

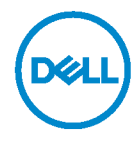

# Note, attenzioni e avvertenze

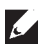

NOTA: Una NOTA segnala informazioni importanti che aiutano a fare un migliore utilizzo del proprio computer.

∧ ATTENZIONE: La dicitura ATTENZIONE indica potenziali danni all'hardware o la perdita dei dati se non si osservano le istruzioni.

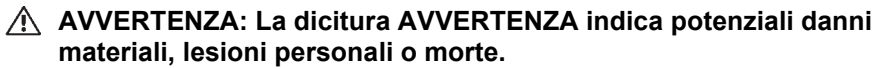

Copyright © 2022 Dell Inc. Tutti i diritti riservati. Dell, EMC e altri marchi sono marchi commerciali di Dell Inc. o delle sue consociate. Altri marchi possono essere marchi commerciali dei rispettivi proprietari.

2022 - 03

Rev A00

# Indice

| Contenuto della confezione                             | 4    |
|--------------------------------------------------------|------|
| Funzioni                                               | 5    |
| Vista dall'alto                                        | 5    |
| Vista inferiore                                        | 5    |
| Dell Peripheral Manager                                | 6    |
| Configurazione della tastiera wireless                 | 8    |
| Associazione della tastiera wireless                   | 9    |
| Associazione con un ricevitore USB                     | 9    |
| Associazione della tastiera wireless tramite Bluetooth | 10   |
| Associazione del dispositivo tre tramite Bluetooth     | 12   |
| Specifiche                                             | . 14 |
| Risoluzione dei problemi                               | . 15 |
| Informazioni legali                                    | . 18 |

## Contenuto della confezione

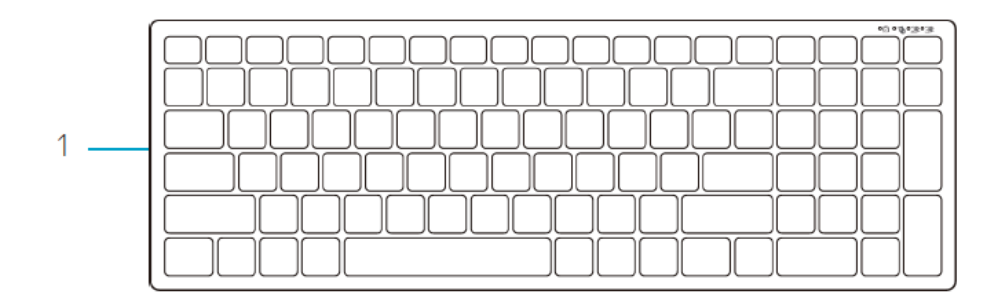

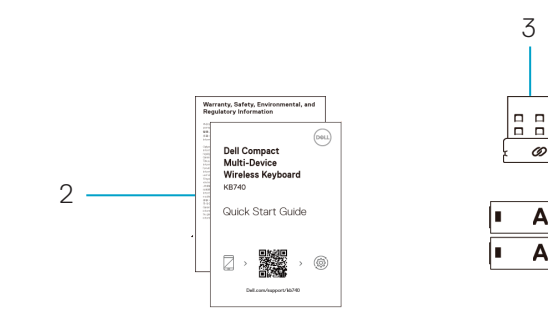

- Tastiera wireless 1
- 2 Documenti
- 3 Ricevitore USB

4

0

AA

AA - 1

-

Batterie AA (2) 4

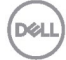

# Funzioni

# Vista dall'alto

### Vista inferiore

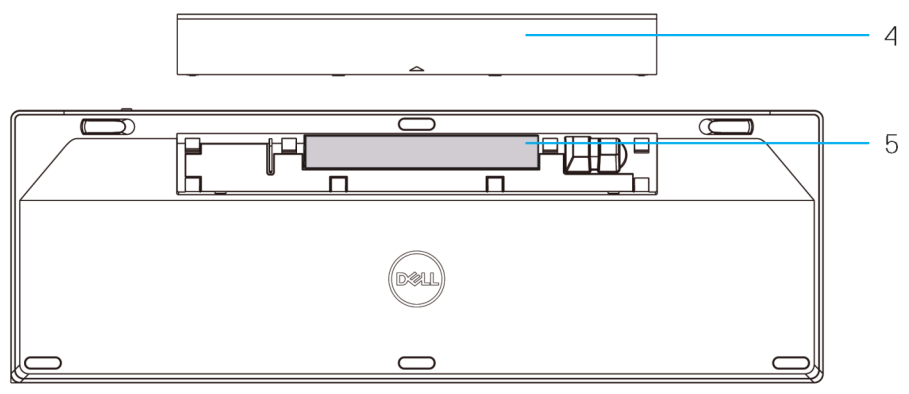

1 Interruttore di alimentazione

4 Coperchio scomparto batterie

2 3

- 2 Spie modalità di connessione
  - · LED bianco lampeggiante: Il dispositivo non è collegato al computer
  - · LED bianco fisso: Il dispositivo è collegato al computer
  - LED giallo lampeggiante: La batteria del dispositivo è scarica
- 3 Tasto interruttore modalità di connessione

DEL

# **Dell Peripheral Manager**

Il software Dell Peripheral Manager consente di eseguire le seguenti operazioni:

- Assegnare tasti di scelta rapida del programma ai pulsanti o ai tasti programmabili del dispositivo tramite la scheda Azione.
- Visualizzare le informazioni sul dispositivo come la versione del firmware e lo stato della batteria tramite la scheda Informazioni.
- Aggiornare gli ultimi aggiornamenti del firmware sui dispositivi.
- Associare ulteriori dispositivi tramite il Ricevitore USB RF o direttamente al computer tramite Bluetooth.

Per ulteriori informazioni, consultare *Guida all'uso di Dell Peripheral Manager* sulla pagina del prodotto al sito **www.dell.com/support**.

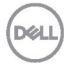

# Configurazione della tastiera wireless

1. Rimuovere il coperchio del vano batterie.

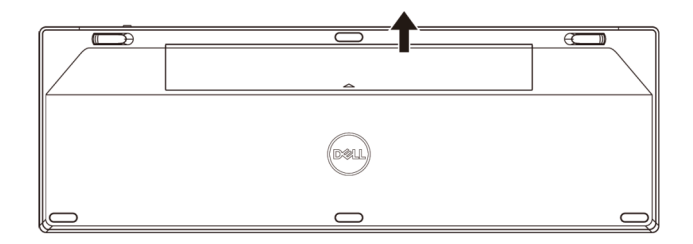

2. Inserire le batterie AA nel vano batterie.

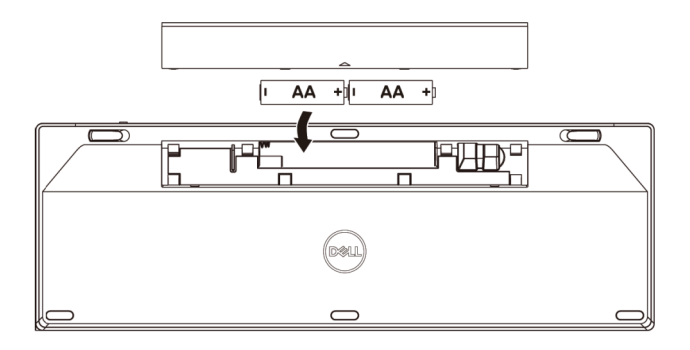

3. Riporre il coperchio dello scomparto batterie.

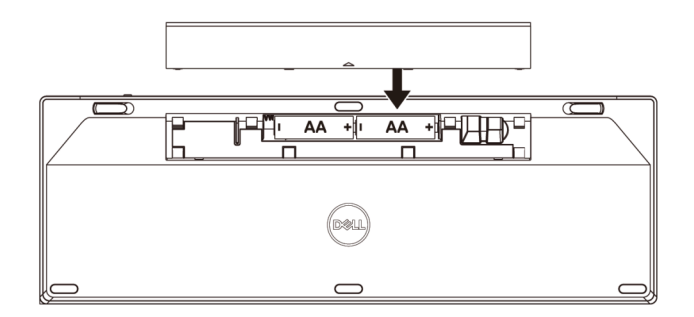

DEL

7

4. Far scorrere l'interruttore di alimentazione verso destra per accendere la tastiera.

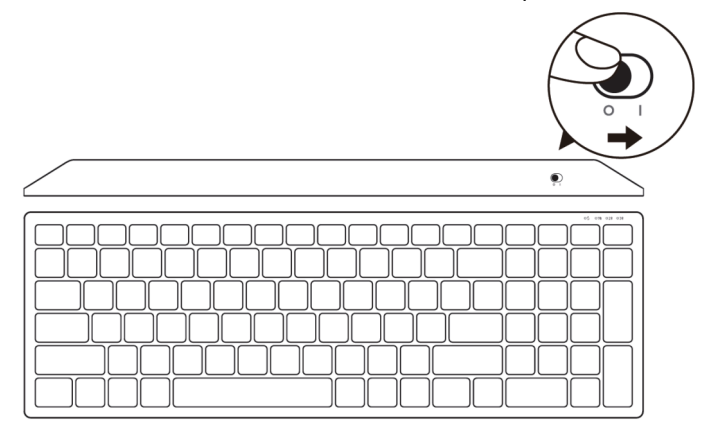

**NOTA:** Assicurarsi che la distanza tra il computer e la tastiera sia entro dieci metri.

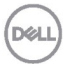

# Associazione della tastiera wireless

La tastiera wireless Dell può essere associata a dispositivi tramite USB e Bluetooth. È possibile associare e passare tra un laptop, un PC e un dispositivo mobile compatibile.

Associazione con un ricevitore USB

**NOTA:** È possibile connettere un dispositivo alla tastiera wireless utilizzando l'associazione Dell Universal.

- 1. Installare il ricevitore USB Dell Universal sulla porta USB del computer.
- NOTA: Il dispositivo RF è già preassociato in fabbrica.

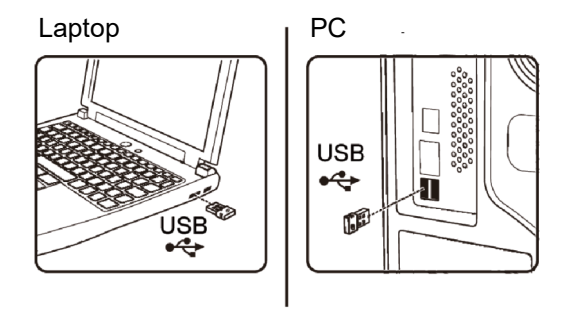

**2.** La spia modalità di connessione sulla tastiera è impostata sull'associazione Dell Universal per impostazione predefinita.

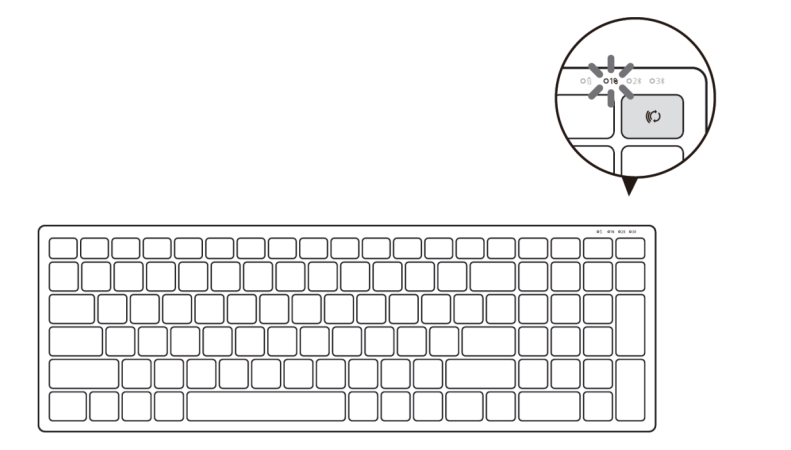

DEL

3. La tastiera è associata al dispositivo USB.

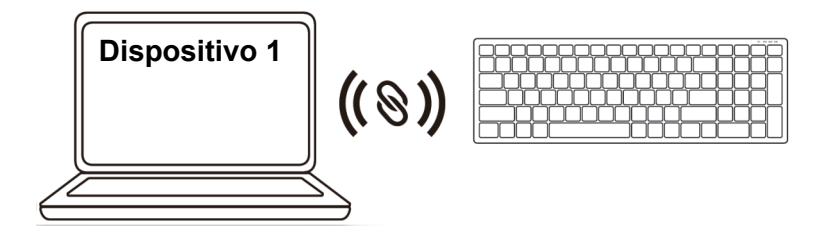

Associazione della tastiera wireless tramite Bluetooth

È possibile connettere fino a due dispositivi alla tastiera wireless tramite Bluetooth.

 Premere due volte il tasto modalità di connessione sulla tastiera (entro 3 secondi) finché la spia modalità di connessione (2\$) non si accende per indicare la selezione della seconda connessione Bluetooth.

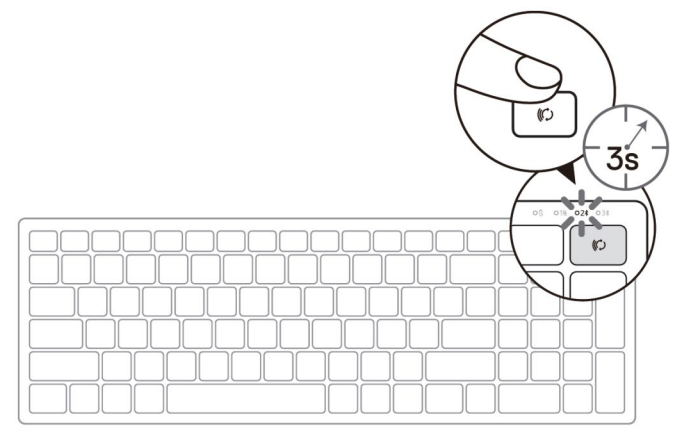

- 2. Associare la tastiera al computer compatibile Bluetooth.
  - a. In Windows Search, digitare Bluetooth.
  - b. Fare clic su **Impostazioni dei dispositivi Bluetooth e di altro tipo**. Viene visualizzata la finestra **Impostazioni**.
  - c. Fare clic su **Bluetooth e altri dispositivi.** Assicurarsi che il Bluetooth sia acceso.
  - d. Dall'elenco di dispositivi, fare clic su Dell Keybd.

### 10 Associazione della tastiera wireless

DEL

3. Verificare il processo di associazione sulla tastiera e sul dispositivo.

La seconda spia di connessione Bluetooth diventa bianca fissa per 3 secondi per confermare che la connessione è stata stabilita, quindi si spegne. Dopo aver associato la tastiera e un dispositivo, si connettono automaticamente quando il Bluetooth è abilitato e rientrano nella portata Bluetooth.

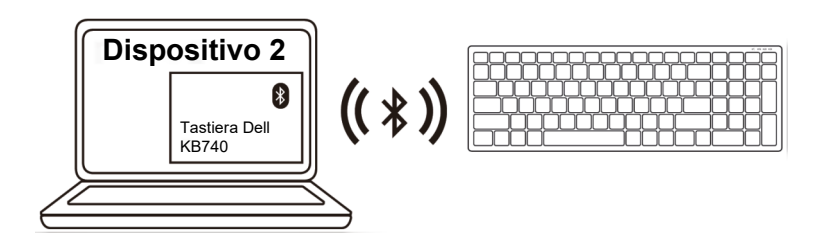

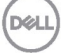

### Associazione del dispositivo tre tramite Bluetooth

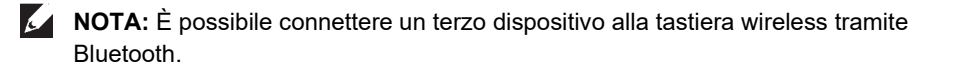

 Premere due volte il tasto modalità di connessione sulla tastiera (entro 3 secondi) finché la spia modalità di connessione (3<sup>★</sup>) non si accende per indicare la selezione della terza connessione Bluetooth.

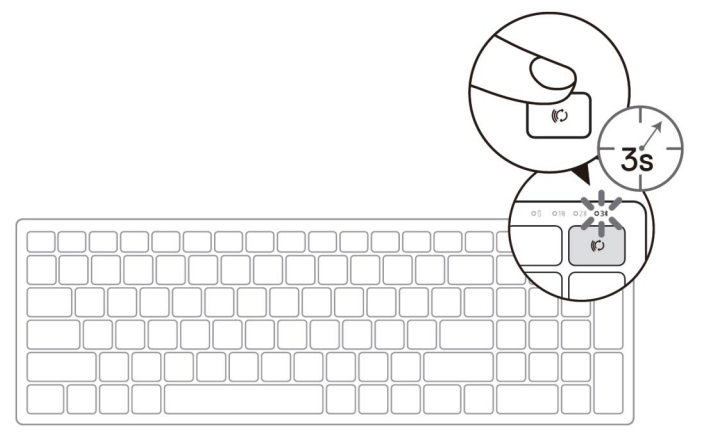

- 2. Associare la tastiera al computer compatibile Bluetooth.
  - a. In Windows Search, digitare Bluetooth.
  - b. Fare clic su **Impostazioni dei dispositivi Bluetooth e di altro tipo**. Viene visualizzata la finestra **Impostazioni**.
  - c. Fare clic su **Bluetooth e altri dispositivi.** Assicurarsi che il Bluetooth sia acceso.
  - d. Dall'elenco di dispositivi, fare clic su Dell Keybd.

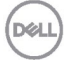

NOTA: Se Keyboard KB740 non si trova nell'elenco, premere il tasto di associazione Bluetooth sulla tastiera per assicurarsi che la modalità di associazione sia abilitata.

3. Verificare il processo di associazione sulla tastiera e sul dispositivo.

La terza spia di connessione Bluetooth diventa bianca fissa per 3 secondi per confermare che la connessione è stata stabilita, quindi si spegne. Dopo aver associato la tastiera e un dispositivo, si connettono automaticamente quando il Bluetooth è abilitato e rientrano nella portata Bluetooth.

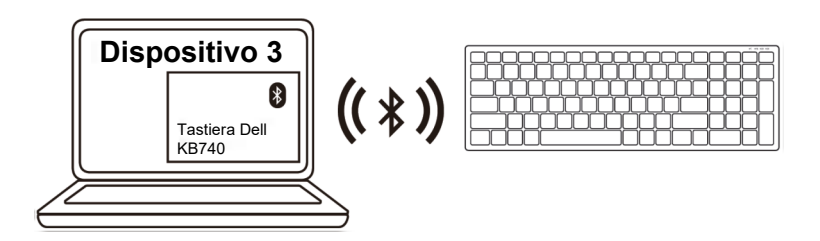

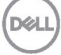

# Specifiche

### Generale

(Bluetooth)

Numero del modello

Tipo di collegamento

# Sistemi operativi supportati (2,4 GHz)

Sistemi operativi supportati

### KB740

Tecnologia modalità duale wireless e Bluetooth a 2,4 GHz

- Windows 11/10/8/7/XP/Vista Server 2003/Server 2008/Server 2012
- Linux 6.x, Ubuntu, Free DOS, Neokylin, Red Hat
- Chrome e Android
- MAC OS
- Windows 11/10/8
- Chrome e Android
- MAC OS
- Linux 6.x, Ubuntu, Neokylin, Red Hat

### Caratteristiche elettriche

| Tensione di funzionamento      | 2,2 V – 3,0 V               |
|--------------------------------|-----------------------------|
| Batteria richiesta             | Due alcaline AA             |
| Trasmissione radio             | Comunicazione bidirezionale |
| Gamma richiesta della batteria | Fino a 10 m                 |

### Caratteristiche fisiche

| Peso (senza batteria)         | 500,90 g                  |
|-------------------------------|---------------------------|
| Dimensioni:                   |                           |
| Lunghezza                     | 122mm (4,80 pollici)      |
| <ul> <li>Larghezza</li> </ul> | 363,40 mm (14,31 pollici) |
| • Altezza                     | 35,52 mm (1,40 pollici)   |

### Ambiente

Temperatura:

| <ul> <li>Operativa</li> </ul> | Da 0°C a 40°C (da 32°F a 104°F)              |
|-------------------------------|----------------------------------------------|
| Conservazione                 | Da -40°C a 65°C (da -40°F a 149°F)           |
| Umidità di conservazione      | 95% di umidità relativa max.; senza condensa |

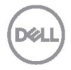

# Risoluzione dei problemi

| Problemi                            | Causa possibile                                                                                               | Possibili soluzioni                                                                                                    |
|-------------------------------------|----------------------------------------------------------------------------------------------------|----------------------------------------------------------------------------------------------------|
| Impossibile usare<br>il la tastiera | Il LED bianco nella<br>parte superiore del la<br>tastiera non si<br>accende quando il la<br>tastiera è acceso | <ol> <li>Controllare che la batteria sia<br/>inserita correttamente.<br/>Le estremità "+" e "-" della<br/>batteria devono corrispondere<br/>alle polarità indicate nel vano<br/>batterie.</li> </ol>                                                                        |
|                                     |                                                                                                    | <ol> <li>Controllare il livello di carica<br/>della batteria.</li> <li>Se il la tastiera utilizza<br/>batterie ricaricabili,<br/>assicurarsi che le batterie<br/>siano completamente<br/>cariche.</li> <li>La batteria è scarica,<br/>sostituirla con una nuova.</li> </ol> |
|                                     |                                                                                                    | 3. Spegnere e riaccendere il la tastiera. Controllare se la spia di stato della batteria lampeggia in giallo per indicare che la batteria è scarica. Se la batteria è completamente scarica, la spia di stato della batteria non si accende.                                |
|                                     |                                                                                                    | <ol> <li>Assicurarsi che il ricevitore<br/>USB sia collegato<br/>direttamente al computer.<br/>Evitare di utilizzare replicatori<br/>di porte, hub USB e così via.</li> </ol>                                                                                               |
|                                     |                                                                                                    | 5. Cambiare la porta USB.<br>Inserire il ricevitore USB in<br>un'altra porta USB del<br>computer.                                                                                                    |
|                                     |                                                                                                    | Døll                                                                                                    |

| Problemi                                                                       | Causa possibile                                                                                          | Po | ossibili soluzioni                                                                                                    |
|--------------------------------------------------------------------------------|----------------------------------------------------------------------------------------------------|----|----------------------------------------------------------------------------------------------------|
| Impossibile<br>associare il la<br>tastiera al<br>computer tramite<br>Bluetooth | L'icona Bluetooth sul<br>computer non si<br>illumina quando si<br>collega il la tastiera<br>al computer. | 1. | <ul> <li>Controllare il livello di carica<br/>della batteria.</li> <li>Se il la tastiera utilizza<br/>batterie ricaricabili,<br/>assicurarsi che le batterie<br/>siano completamente<br/>cariche.</li> <li>La batteria è scarica,<br/>sostituirla con una nuova.</li> </ul> |
|                                                                                |                                                                                                    | 2. | Spegnere e riaccendere il la<br>tastiera. Controllare se la spia<br>di stato della batteria<br>lampeggia in giallo per<br>indicare che la batteria è<br>scarica. Se la batteria è<br>completamente scarica, la<br>spia di stato della batteria non<br>si accende.           |
|                                                                                |                                                                                                    | 3. | Riavviare il computer.                                                                                                    |
|                                                                                |                                                                                                    | 4. | Verificare che il sistema<br>operativo sia Windows<br>11/10/Windows 8/<br>Chrome/Android.                                                                                                    |
|                                                                                |                                                                                                    | 5. | Assicurarsi che il la tastiera<br>siano impostati sulla modalità<br>Bluetooth Low Energy (BLE)<br>nel computer. Per ulteriori<br>informazioni, consultare la<br>documentazione fornita con il<br>computer.                                                                  |
| Dell                                                                           |                                                                                                    | 6. | Spegnere e riaccendere il<br>Bluetooth. Modalità Low<br>Energy (BLE) nel computer.<br>Per ulteriori informazioni,<br>consultare la documentazione<br>fornita con il computer.                                                                                               |

| Problemi                                                  | Causa possibile                                                             | Possibili soluzioni                                                                                                    |                                                                                                    |
|-----------------------------------------------------------|-----------------------------------------------------------------------------|----------------------------------------------------------------------------------------------------|----------------------------------------------------------------------------------------------------|
| Impossibile<br>associare il la<br>tastiera al<br>computer | Viene ricevuto un<br>messaggio di errore di                                 | 2.                                                                                                    | Spegnere e riaccendere il mouse/la tastiera.                                                                                                    |
|                                                           |                                                                             | Controllare se la spia di stato<br>della batteria lampeggia in<br>giallo dieci volte per indicare<br>che la batteria è scarica. Se<br>la batteria è completamente<br>scarica, la spia di stato della<br>batteria non si accende. |                                                                                                    |
|                                                           |                                                                             | 3.                                                                                                    | Riavviare il computer.                                                                                                    |
| Connessione<br>wireless persa                             | Il la tastiera<br>previamente associato<br>non funziona più sul<br>computer | 1.                                                                                                    | Assicurarsi che il ricevitore<br>USB sia collegato<br>direttamente al computer.<br>Evitare di utilizzare replicatori<br>di porte, hub USB e così via.<br>Cambiare la porta USB. |
|                                                           |                                                                             |                                                                                                    | Inserire il ricevitore USB in<br>un'altra porta USB del<br>computer.                                                                                                    |

Dell

### Garanzia

### Garanzia limitata e criteri per la restituzione

l prodotti Dell dispongono di una garanzia hardware limitata di tre anni. Se acquistati insieme a un sistema Dell, disporranno della garanzia del sistema.

### Per clienti negli Stati Uniti:

L'acquisto e l'uso del presente prodotto sono soggetti al contratto dell'utente finale di Dell, che si trova sul sito **Dell.com/terms**. Il presente documento contiene una clausola di arbitrato vincolante.

### Per clienti in Europa, Medio Oriente e Africa:

I prodotti Dell venduti e utilizzati sono soggetti a diritti legali dei consumatori nazionali vigenti, ai termini di qualsiasi contratto di vendita con il rivenditore (applicabile tra l'utente e il rivenditore) e alle condizioni contrattuali per l'utente finale di Dell.

Dell può inoltre fornire una garanzia hardware aggiuntiva. Per tutti i dettagli del contratto dell'utente finale Dell e le condizioni di garanzia, visitare il sito **Dell.com**, selezionare il proprio Paese dall'elenco nella parte inferiore della homepage e fare clic sul link "termini e condizioni" per visualizzare i termini dell'utente finale o sul link "supporto" per i termini di garanzia.

### Per clienti fuori dagli Stati Uniti:

I prodotti Dell venduti e utilizzati sono soggetti a diritti legali dei consumatori nazionali vigenti, ai termini di qualsiasi contratto di vendita con il rivenditore (applicabile tra l'utente e il rivenditore) e ai termini di garanzia Dell. Dell può inoltre fornire una garanzia hardware aggiuntiva. Per tutti i dettagli dei termini di garanzia Dell, visitare il sito **Dell.com**, selezionare il proprio Paese dall'elenco nella parte inferiore della homepage e fare clic sul link "termini e condizioni" o sul link "supporto" per i termini di garanzia.

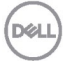